# Hardware Manual of the Easy Servo Drives KL Series

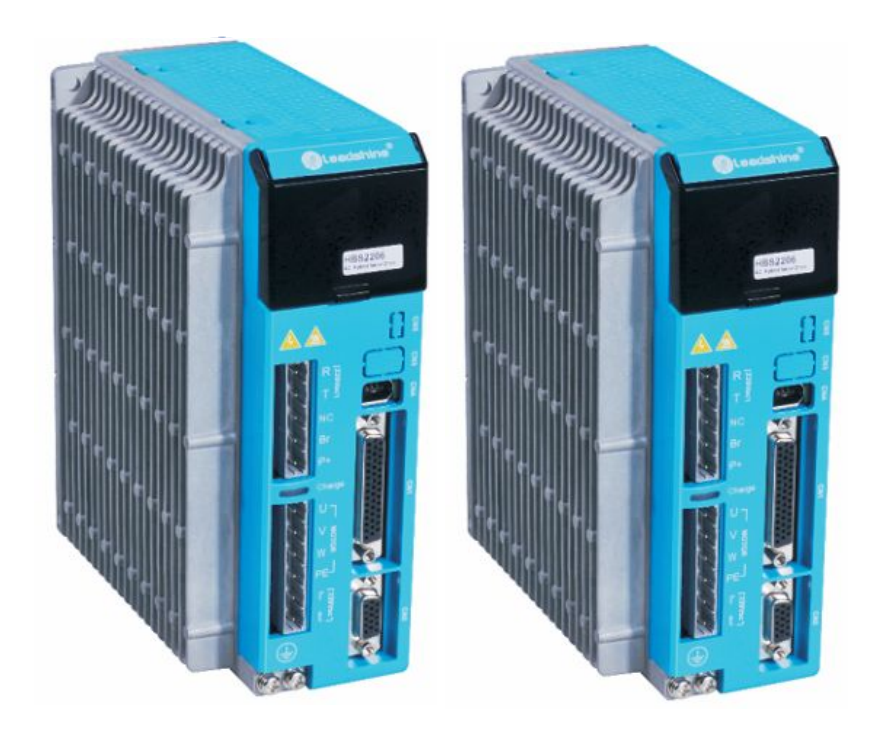

Version 1.3

### Safety Items

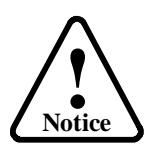

Read this manual carefully before trying to install the stepper drive into your system. The people who setup the stepper drive should have a better understanding on electronics and mechanics. Contact Leadshine technical guys when you have questions on this document

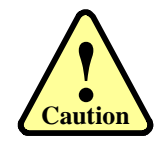

Make sure the power supply voltage dose not exceed the drive's input range. Double check the connections and make sure the power lead polarity is correct.

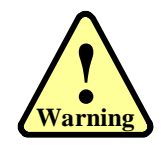

Do not set high current for small stepper motor. It is possible that the motor will be damaged.

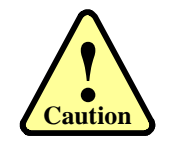

Disconnect the motor from the load if you are not sure the move direction. Adjust the axis in the center before trying to run the motor.

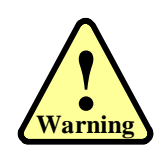

Never disconnect the motor lead when the power source is energized.

### Table of Contents

| Introduction to Easy Servo                         |    |
|----------------------------------------------------|----|
| Getting Start                                      | 1  |
| Wiring Diagrams                                    | 2  |
| Connecting Power Supply                            |    |
| KL-110-80H                                         |    |
| кь-DH2306                                          |    |
| Connecting Motor                                   |    |
| KL-110-80H and the KL-MH2 Series Motor             |    |
| KL-DH2306 and the KL-MH3 Series Motor              |    |
| Connecting Encoder                                 |    |
| Connecting Control Signal                          | б  |
| Pulse, Direction, Enable Input                     | б  |
| Alarm Output                                       | 7  |
| Connecting PC                                      |    |
| Typical Connections                                | 9  |
| Wiring Notes                                       |    |
| Configuration                                      |    |
| Configuring an <b>ES</b> drive by the on-board HMI | 11 |
| Display Data Mode                                  |    |
| Edit Parameter Mode                                |    |
| Configuration Example via the on-board HMI         |    |
| Calculating Rotation Speed and Angle               |    |
| Rotating the Motor via the On-board HMI            |    |
| Rotating the Motor by Motion Controller            |    |
| Rotating the ES Motor in PC Software               |    |
| Power Supply Selection                             |    |
| Multiple Drives                                    |    |
| Selecting Supply Voltage                           |    |
| Recommended Supply Voltage                         |    |
| Control Signal Setup Timing                        |    |
| Current Control Detail                             |    |
| Fine Tuning                                        |    |
| Protection Functions                               |    |
| Over-current Protection                            |    |
| Over-voltage Protection                            |    |
| Position Following Error Protection                |    |
| Frequently Asked Questions                         |    |
| Problem Symptoms and Possible Causes               |    |
| Warranty                                           |    |
| Exclusions                                         |    |

| Obtaining Warranty Service |  |
|----------------------------|--|
| Warranty Limitations       |  |
| Shipping Failed Product    |  |
| Contact Us                 |  |

## Introduction to Easy Servo

The ES (Easy Servo) series easy servos offer an alternative for applications requiring high performance and high reliability when the traditional servo was the only choice, while it remains cost-effective. The system includes an easy servo motor combined with a fully digital, high performance easy servo drive. The internal encoder is used to close the position, velocity and current loops in real time, just like servo systems. It combines the best of servo and stepper motor technologies, and delivers unique capabilities and enhancements over both, while at a fraction of the cost of a servo system.

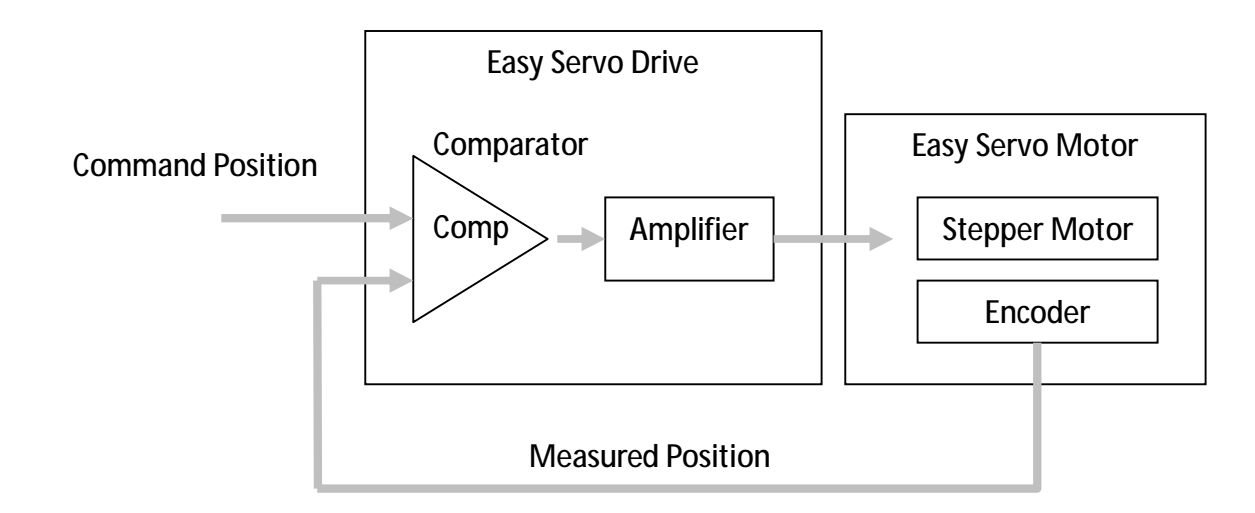

## **Getting Start**

To get start you need one easy servo drive, one easy servo motor (stepper drive with encoder) and an AC / DC power supply for the first time evaluation. A motion controller - like indexer, pulse generator or PLC is required too if you would like to verify the complete function. If you have a PC with one serial port or one PC with USB-RS232 converter, you can also rotate the motor in the PC software. However it is recommended to verify the complete function of the easy servo using another motion controller.

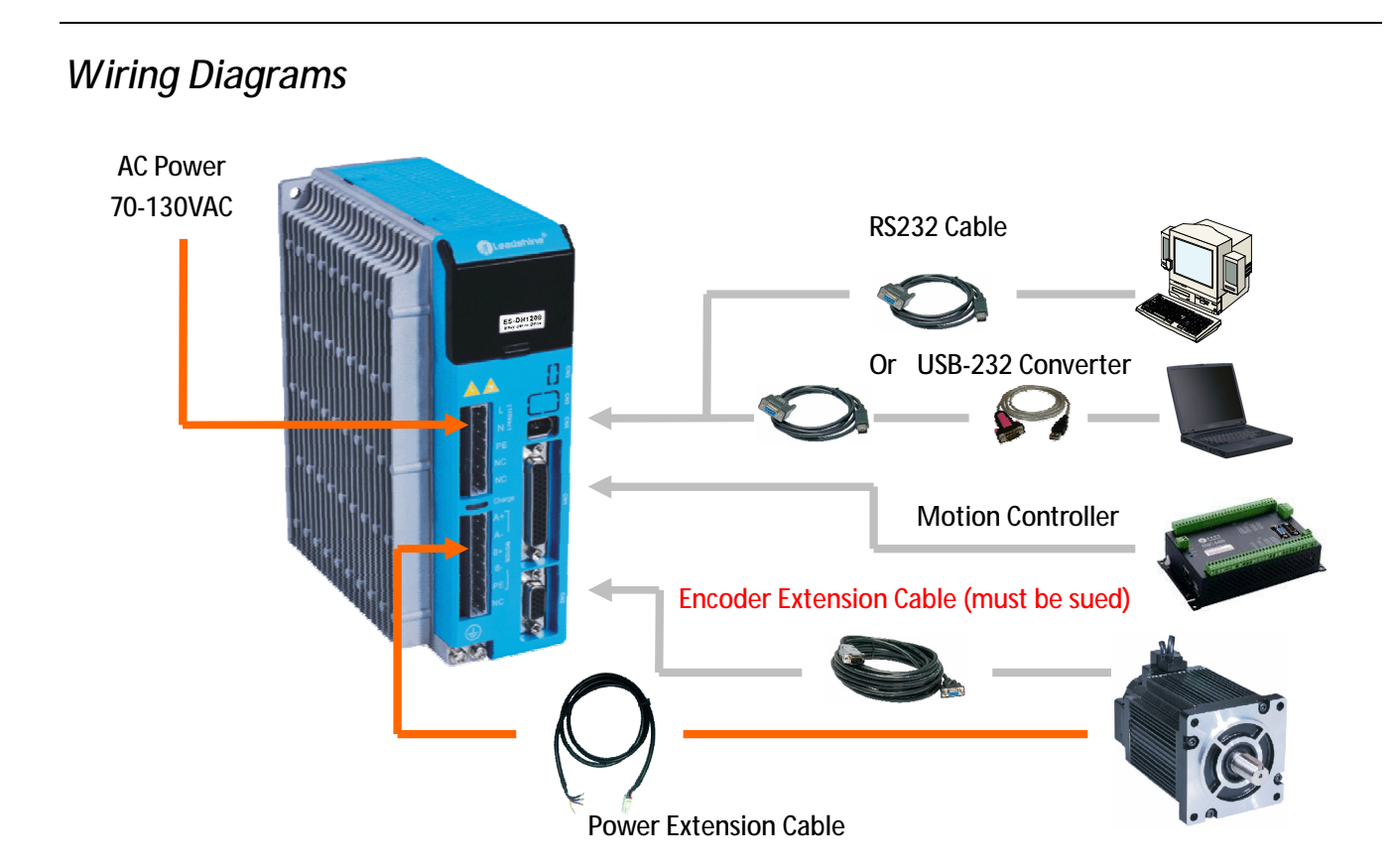

Wiring Diagram of the KL-110-80H and KL series motor

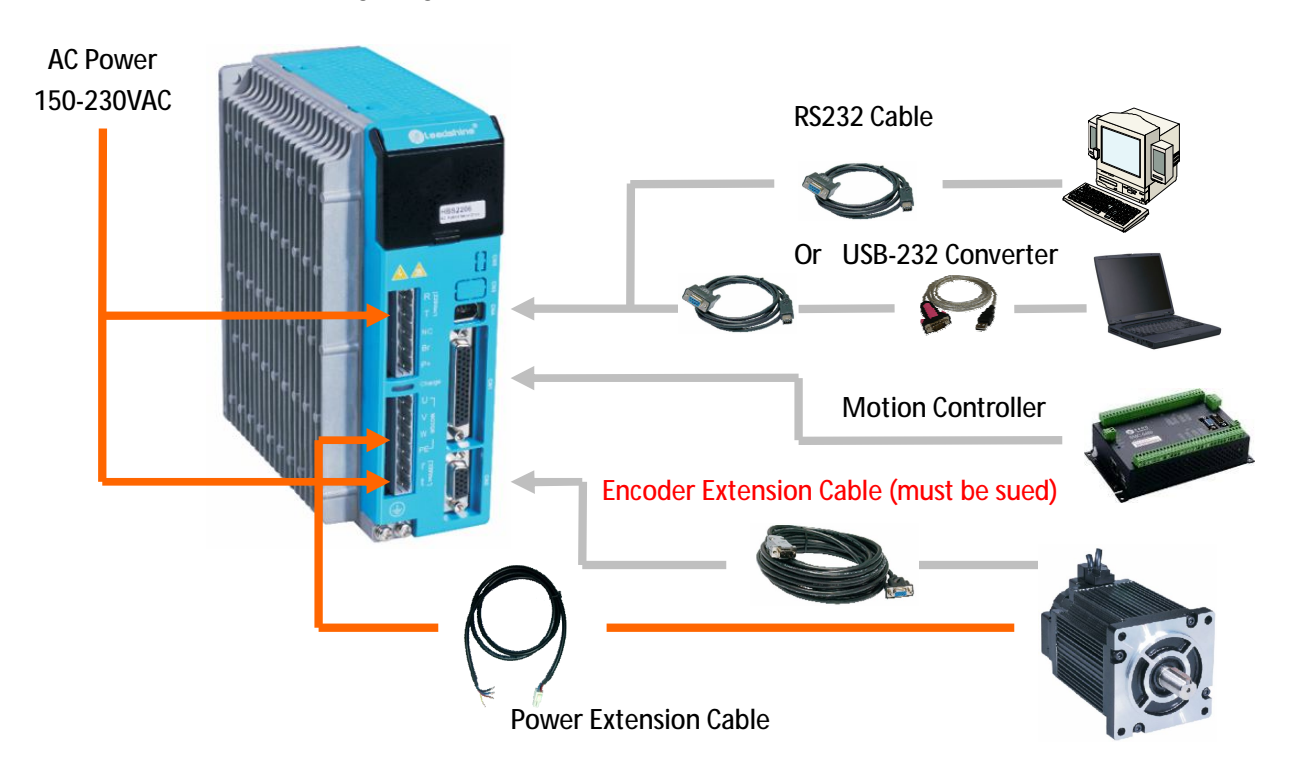

Wiring Diagram of the KL-DH2306 and KL series motor

### **Connecting Power Supply**

#### ES-DH1208

The power of the KL-110-80H can be connected as follows.

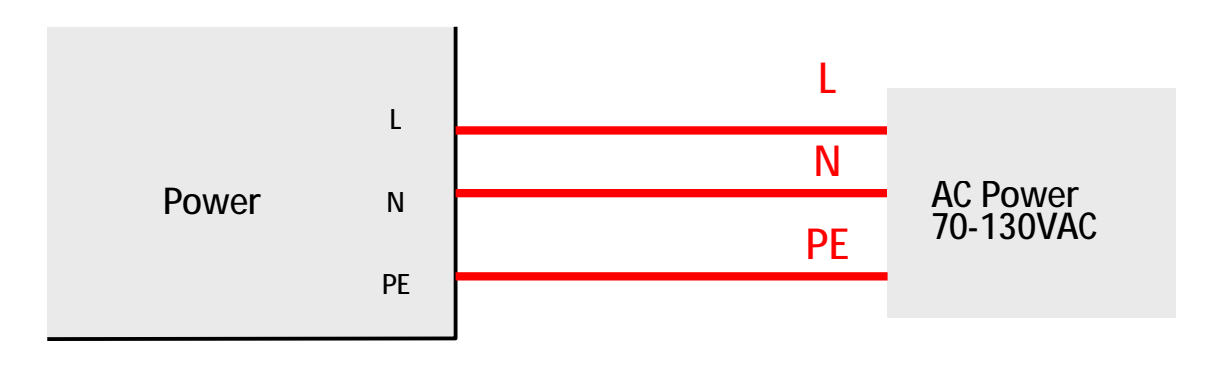

AC Power connections of the KL-110-80H

#### **к**-DH2306

The KL-DH2306 requires two powers input as follows. The main power is used to energize the motor and the control power is used for logic circuit. Typically they can share the same AC power.

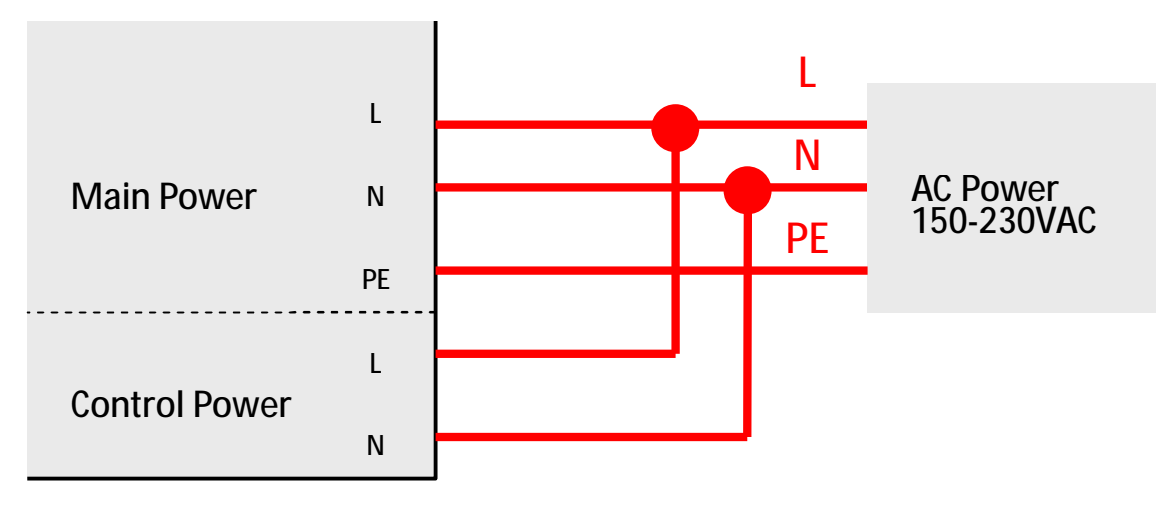

AC Power connections of the ES-DH2306

### **Connecting Motor**

#### KL-110-80H and the KL-MH2 Series Motor

A power extension cable is required to connect the KL series motors and the KL-110-80H. One end of this power extension cable includes four flying wires. You can connect these wires to the drive's corresponding terminals as follows.

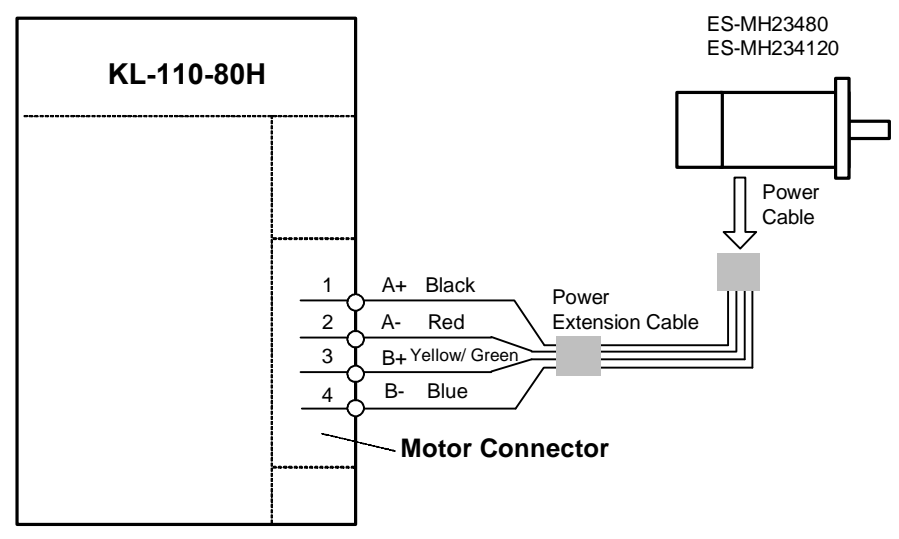

Connect KL-MH2 series motors to the KL-110-80H

#### KL-DH2306 and the ES-MH3 Series Motor

A power extension cable is required to connect the ES-MH3 series motors and the KL-DH2306. One end of this power extension cable includes four flying wires. You can connect these wires to the drive's corresponding terminals as follows.

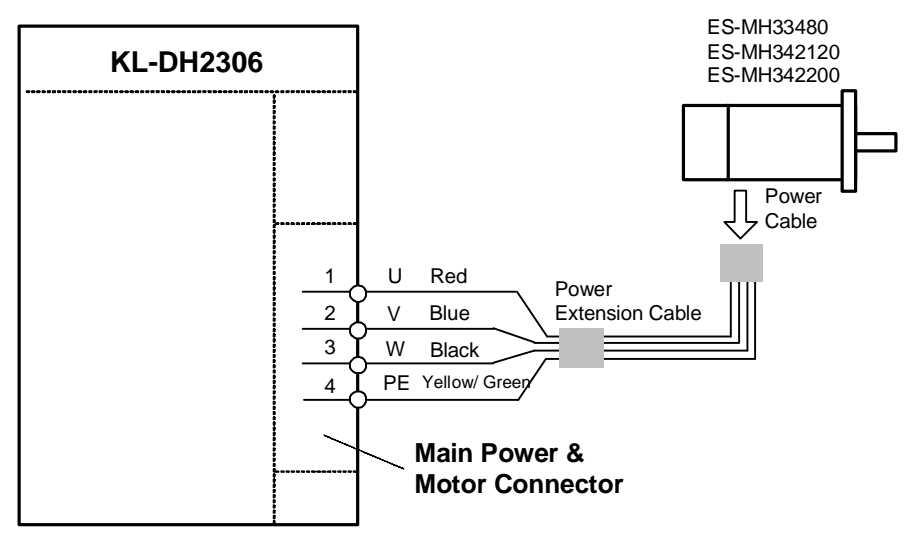

Connect ES-MH3 series motors to the KL-DH2306

### Connecting Encoder

As the easy servo drive works in close-loop mode, it needs to know the actual motor position. The encoder mounted in the motor offers such information. Note that the easy servo drive can not work without encoder feedback. The encoder output of the ES-MH motor is a HDD15 male connector. And the feedback input of the ES-DH drive is a HDD15 female connector. However, you can NOT connect them directly as their pin-out are not matched to each other. An encoder extension cable must be connected between the drive and motor.

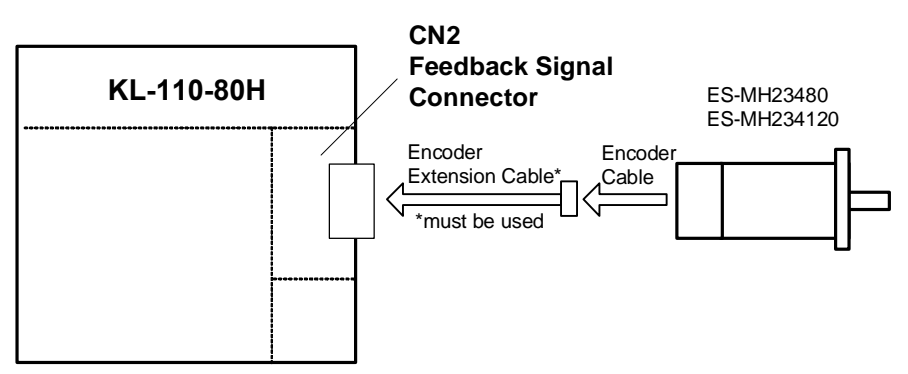

Encoder connections between KL-110-80H drive and KL motor

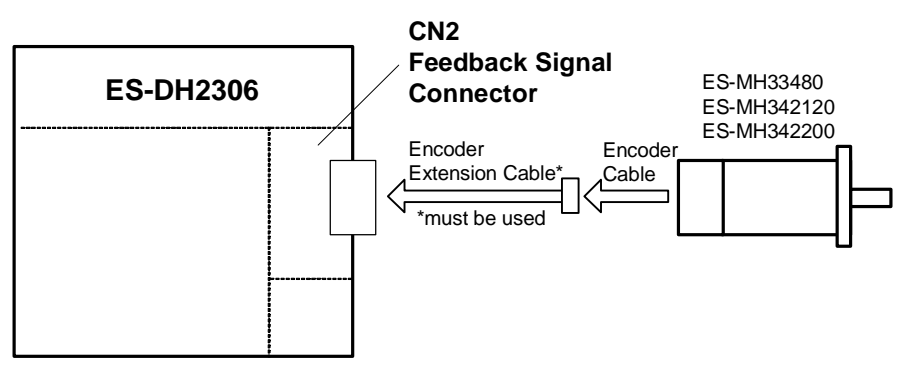

Encoder connections between the KL-DH2306 and KL-MH3 motors

### **Connecting Control Signal**

#### Pulse, Direction, Enable Input

The KL series drives can accept/receive differential pulse, direction and enable inputs. They can also be connected to PNP (sourcing) or NPN (sinking) type controllers. For the enable signal, apply 0V between ENA+ and ENA- or leave them unconnected to enable the drive. If you don't need to disable the drive, just leave them unconnected.

In a NPN (sourcing) type output, the control signals share the same positive terminal.

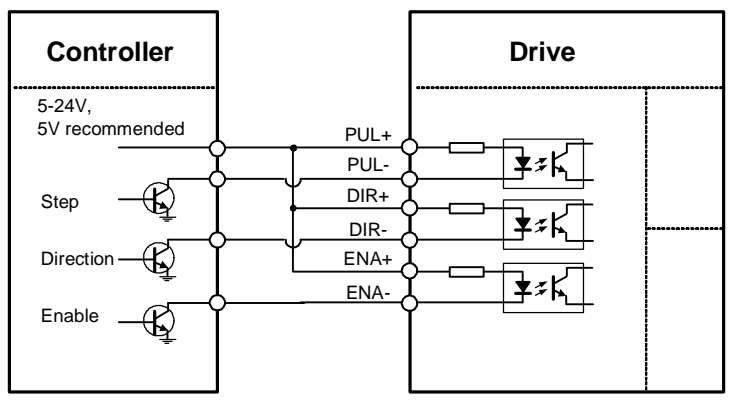

Connect the KL drives to the NPN (sinking) type controllers

In a PNP (sinking) type output, the control signals are refer to the same ground terminal.

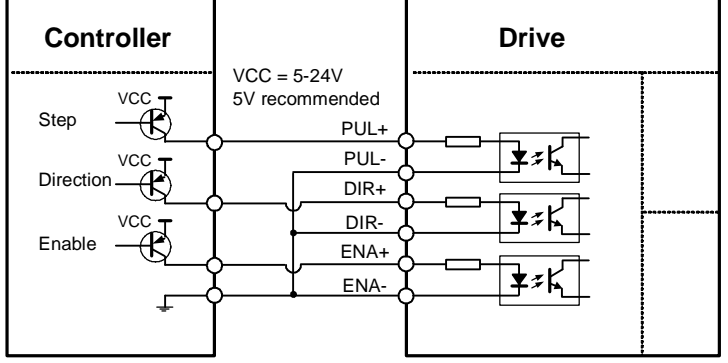

Connect KL drives to the PNP (sourcing) type controllers

#### Pulse, Direction, Enable Input (Continued)

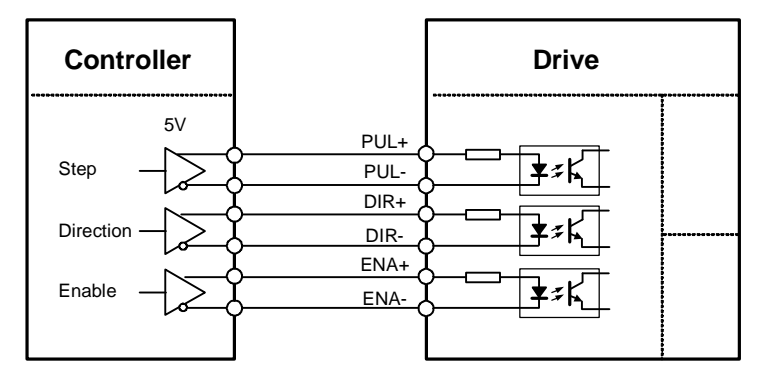

Connect KL drives to the differential type controller

#### Alarm Output

The outputs is isolated and you can take it as an electronic switch. A upper resistor should be used to limit the current. Its resistance is depending on the input current requirement of the controller. The source voltage for those outputs can also be 24V. The resistor R is depending on the input current of the controller.

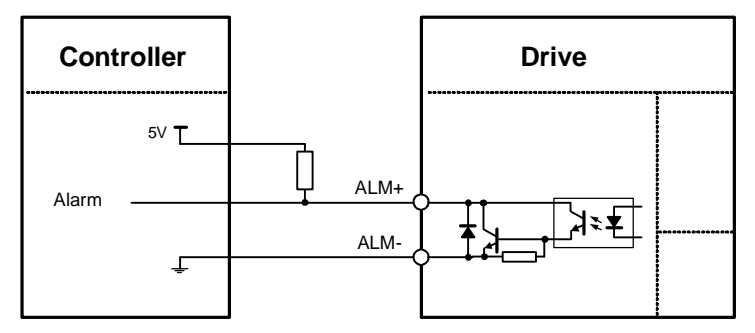

Alarm signal connection of the KL drive

### Connecting PC

There is a built-in RS232 port in each easy servo drive for communication and configuration. Connect this port to the PC's serial port. Then you can rotate the motor in the setup software. This setup software - ProTuner, is designed to configure the easy servo drive. You can define the control mode, microstep resolution, current rate, active level of inputs/outputs in ProTuner.

Contact us if you need the ProTuner software. Install it in your PC and make it ready for use later.

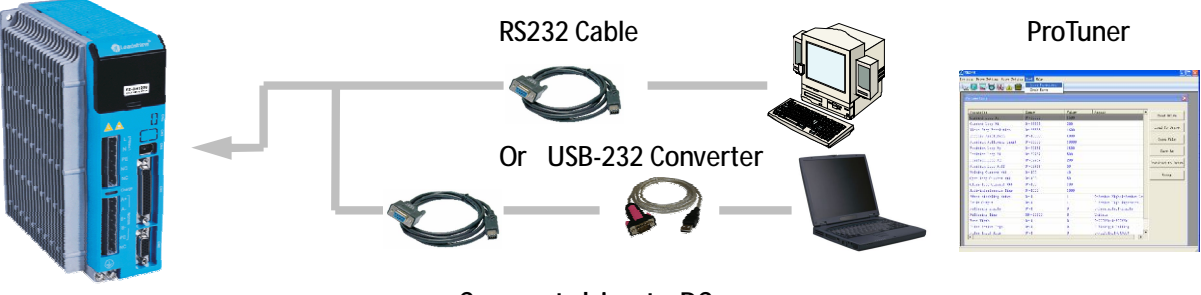

Connect drive to PC

A RS232 cable is needed for the communication between the drives and the ProTuner. It will be shipped with the kit if you include it in the order. It is also possible to make this cable by yourself. One end of this cable is a 6-pin fire-wire header and the other end of cable is a 9 pin D-Sub female connector. If your PC does not have a serial port, a USB-to-232 converter is required.

Note: The power should be turned off when you perform any connections!

When you open ProTuner, a "Connect to drive" window appears. The "Baud Rate" and "Device Address" are fixed. You only need to select the "Com Port" according to the actual serial port or the mapping port of a USB-232 converter. Check the Device Manager for the mapping port number of the USB-232 converter.

| Connect to Drive       |       |   | ×       |
|------------------------|-------|---|---------|
| -Settings<br>Com Port: | COM1  | • |         |
| Baud Rate:             | 38400 | - |         |
| Drive Address:         | 0     | ~ | Connect |
|                        |       |   |         |

## **Typical Connections**

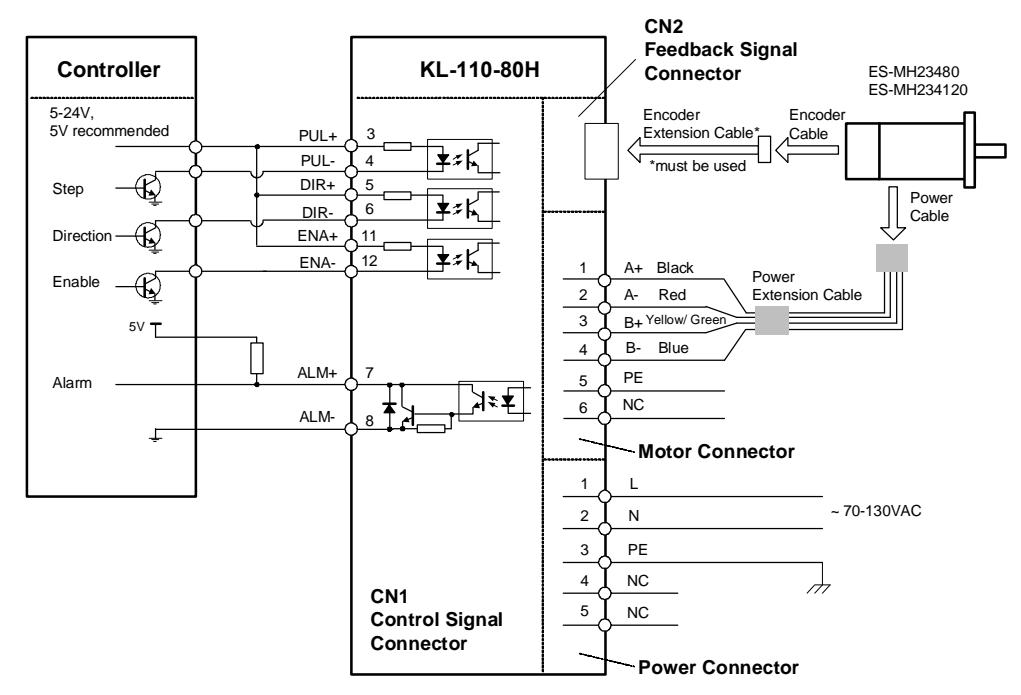

Typical Connections of KL-110-80H with controller of sinking output

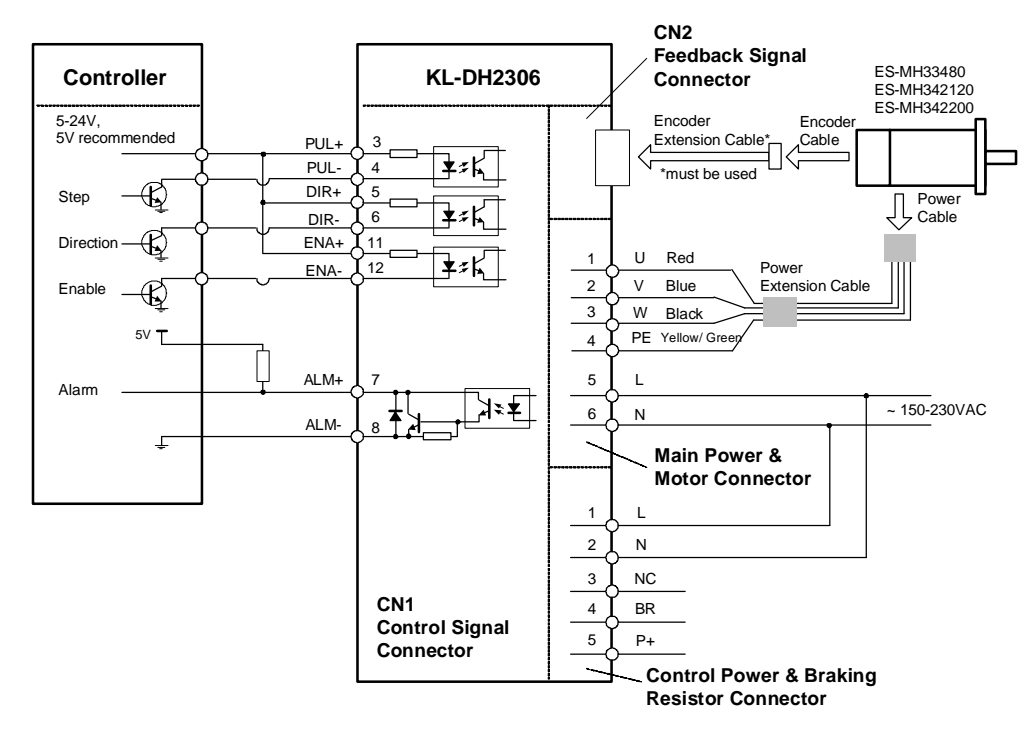

Typical Connections of the KL-DH2306 with controller of sinking outputs

## Wiring Notes

- I In order to improve anti-interference performance of the drive, it is recommended to use twisted pair shield cable.
- I To prevent noise incurred in PUL/DIR signal, pulse/direction signal wires and motor wires should not be tied up together. It is better to separate them by at least 10 cm, otherwise the disturbing signals generated by motor will easily disturb pulse direction signals, causing motor position error, system instability and other failures.
- I If a power supply serves several drives, separately connecting the drives is recommended instead of daisy-chaining.
- I It is prohibited to pull and plug power connector while the drive is powered ON, because there is high current flowing through motor coils (even when motor is at standstill). Pulling or plugging power connector with power on will cause extremely high back-EMF voltage surge, which may damage the drive.

## Configuration

When the default settings of the easy servo drives are not suitable for your application, it is necessary to configure it via the on board HMI or the configuration software ProTuner. Otherwise you may encounter problems like high motor heating, big motor noise or even motor stall due to weak torque. For a quick start of the easy servo drive, there are not much parameters need to be configured. The following table gives the most significant settings of the easy servo drives.

| <b>,</b>                     | 5                                 |                                   |
|------------------------------|-----------------------------------|-----------------------------------|
| Parameters                   | ES-DH1208                         | ES-DH2306                         |
| Pulses/Revolution            | Default 4000, Software Adjustable | Default 4000, Software Adjustable |
| Holding Current (%)          | Default 40%, Software Adjustable  | Default 40%, Software Adjustable  |
| Close-loop Current Limit (%) | Default 60% , Software Adjustable | Default 60% , Software Adjustable |
| Current Loop Kp              | *Auto Tuning at Power-up          | *Auto Tuning at Power-up          |
| Current Loop Ki              | *Auto Tuning at Power-up          | *Auto Tuning at Power-up          |

Most significant settings of the easy servo drive

\*Auto Tuning at Power-up: It is possible to disable this feature in the setup software in order to tune the current loop Kp and current loop Ki manually if the auto tuning result is not good enough. This happens when the motor's inductance or resistance is too high or too low.

### Configuring an ES drive by the on-board HMI

Users can configure the drive via the on-board HMI in the front panel. This HMI includes six 7-segment digits and five keys for users operation as follows:

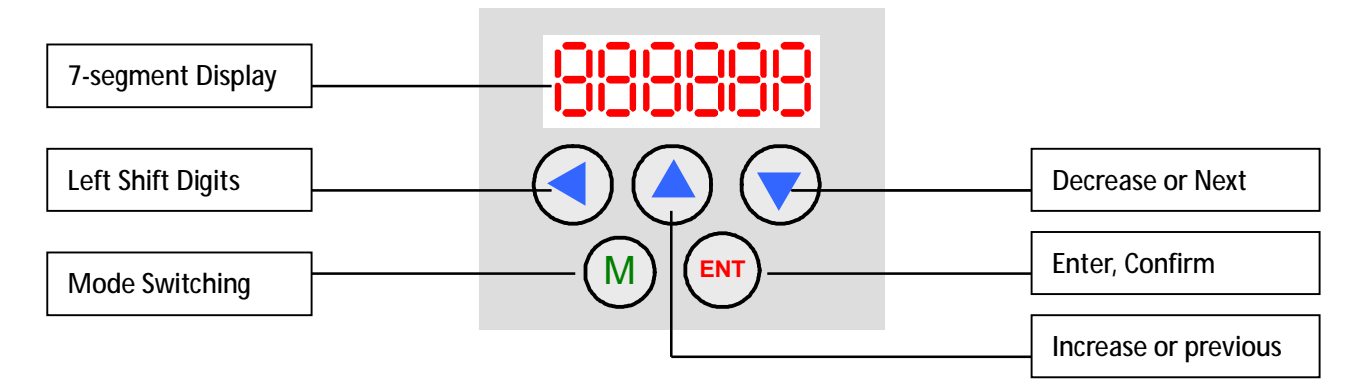

There are 4 operation modes in the on-board HMI. Users can switch between these modes by pressing the "Mode" key. The following figure illustrates the operation procedure of this on-board HMI.

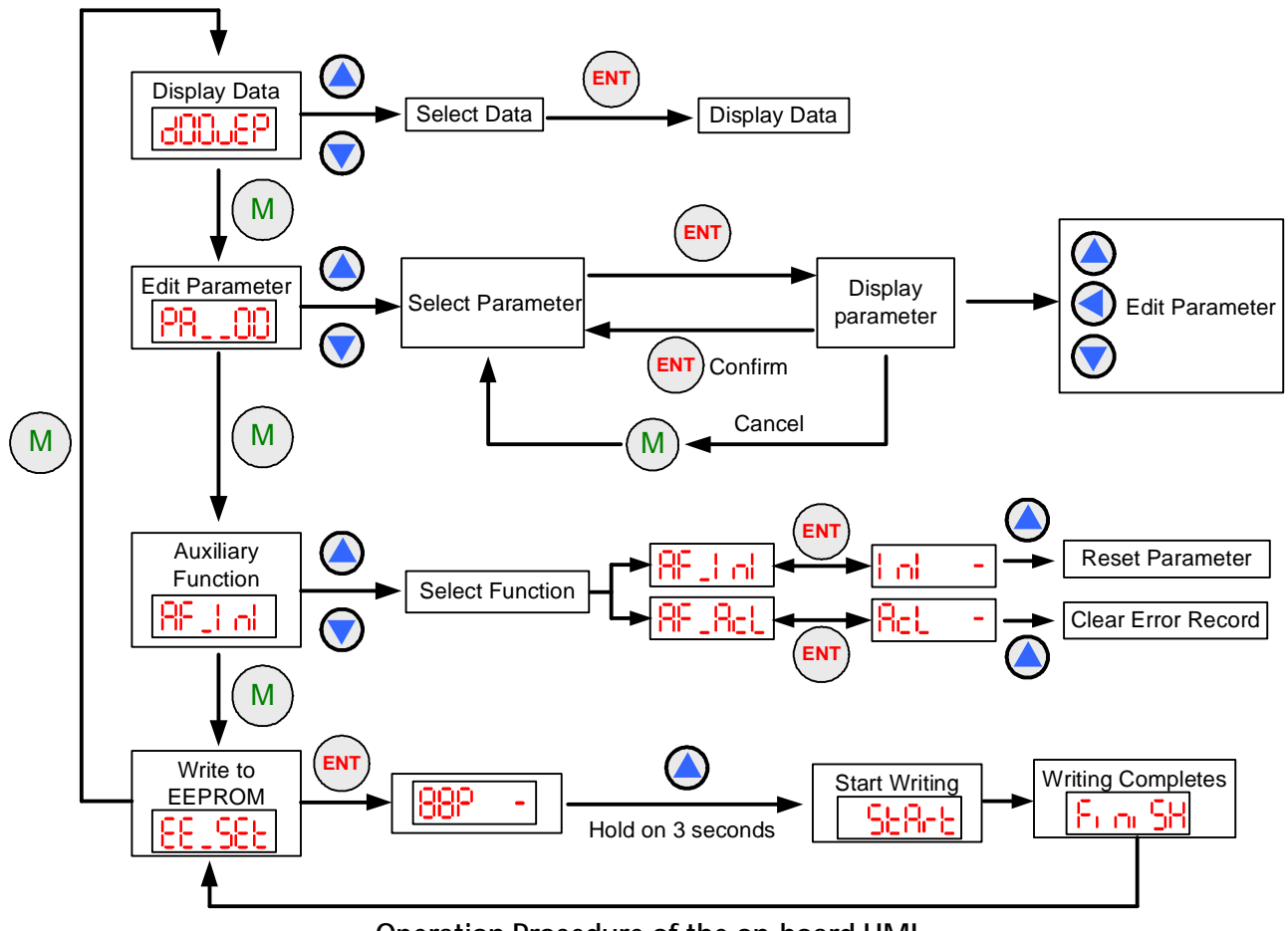

Operation Procedure of the on-board HMI

#### Display Data Mode

This mode is active initially at drive's power-up. In this mode, users can check the monitoring data as shown in the following table.

| Display Code | Name     | Description                                                                                                    |
|--------------|----------|----------------------------------------------------------------------------------------------------|
| L O          | "L"      | Low order digits display.                                                                                                    |
| Н ()         | "H "     | High order digits display.                                                                                                    |
| 400uEP       | "d00uEP" | Position error which is the difference between command and feedback.<br>Press " </td                                                                                    |
| 60 ISPF      | "d01SPF" | Actual feedback motor speed in RPM.                                                                                                    |
| -9259b       | "d02SPr" | Reference motor speed in RPM.                                                                                                    |
| 803PLF       | "d03PLF" | Actual feedback position in pulses.                                                                                                    |
| dD4PLr       | "d04PLr" | Reference position in pulses.                                                                                                    |
| 805 iP       | "d05iP " | Reference current (peak) in mA.                                                                                                    |
| d888nn       | "d06Err" | Error code:<br>0001Over-current protection activated<br>0002Over-voltage protection activated<br>0008Brake protection activated<br>0020Position error exceeds the limit |
| d01 Pn       | "d07 Pn" | Bus voltage which is 1/10 of the actual value.                                                                                                    |
| d08 no       | "d08 no" | Drive version number.                                                                                                    |

#### Edit Parameter Mode

In this mode, the parameter is identified by the code "PA\_XX" as shown in the following table.

| Display Code | Name                 | Default Value | Range     | Description                                   |
|--------------|----------------------|---------------|-----------|-----------------------------------------------|
| "PA00"       | Current Loop Kp      | 1000          | 0-65535   | Proportional gain. Increase it make current   |
|              |                      |               |           | rise faster. Too large value may leads to big |
|              |                      |               |           | vibration and noise or even unstable.         |
| "PA01"       | Current Loop Ki      | 200           | 0-65535   | Integral gain, eliminating the steady error   |
|              |                      |               |           | of the current loop. Too big may cause        |
|              |                      |               |           | vibration, noise or even unstable.            |
| "PA02"       | Current Loop Kc      | 256           | 0-1024    | High value reduces mid-speed vibration        |
|              |                      |               |           | but the motor current also drops fast.        |
| "PA03"       | Position Loop Kp     | 2500          | 0-65535   | Position loop proportional gain.              |
| "PA04"       | Position Loop Ki     | 500           | 0-65535   | Eliminates the steady error of the position   |
|              |                      |               |           | loop when the motor is standstill.            |
| "PA05"       | Position Loop Kd     | 200           | 0-1000    | Reduces over shoot of the position.           |
| "PA06"       | Position Loop Kvff   | 30            | 0-100     | Compensate the motor and control loop         |
|              |                      |               |           | delay.                                        |
| "PA07"       | Pulses/Revolution    | 4000          | 200-65535 | Set the pulses count to make the motor        |
|              |                      |               |           | rotate one revolution.                        |
| "PA08"       | Encoder Resolution   | 4000          | 200-65535 | X4 quadrature decoding, default value is      |
|              |                      |               |           | for 1000 lines encoder.                       |
| "PA09"       | Position Error Limit | 1000          | 1-65535   | When the position error exceeds this          |
|              |                      |               |           | value, the drive goes into error state. Unit: |
|              |                      |               |           | Pulses                                        |
| "PA10"       | Holding Current Rate | 40%           | 0-100     | It affects the holding torque when the        |
|              |                      |               |           | motor is at standstill. It also determines    |
|              |                      |               |           | the start current when the motor starts to    |
|              |                      |               |           | work again. The actual current is the drive's |
|              |                      |               |           | MAX current multiplied by the holding         |
|              |                      |               |           | current rate. For example, the drive's MAX    |
|              |                      |               |           | current is 6A. So the default actual holding  |
|              |                      |               |           | current is 6*40% = 2.4A. Large value will     |
|              |                      |               |           | offer better acceleration performance         |
|              |                      |               |           | while causes more heating.                    |
| "PA11"       | Close-loop Current   | 100%          | 1-100     | This parameter limits the MAX dynamic         |
|              | Rate                 |               |           | torque when the motor is in motion. The       |
|              |                      |               |           | actual current limit is the drive's MAX       |
|              |                      |               |           | current multiplied by the close-loop          |
|              |                      |               |           | current rate. Large value will offer better   |
|              |                      |               |           | acceleration performance while causes         |
|              |                      |               |           | more heating.                                 |

| "PA12" | Standby Time      | 1000ms   | 1-65535 | This parameter defines the waiting time for |
|--------|-------------------|----------|---------|---------------------------------------------|
|        |                   |          |         | the drive entering into standby mode when   |
|        |                   |          |         | there is no pulse input to the drive. In    |
|        |                   |          |         | standby mode, small position error will be  |
|        |                   |          |         | ignored.                                    |
| "PA13" | Pulse Filter      | 0        | 0 or 1  | 0Disable Pulse Filter                       |
|        |                   |          |         | 1Enable Pulse Filter                        |
| "PA14" | Filter Time       | 25600us  | 0-25600 | The higher value the smoother motion. But   |
|        |                   |          |         | higher value also leads to high delay.      |
| "PA15" | Enable Level      | 1        | 0 or 1  | 0Users must apply a 5V between ENA+         |
|        |                   |          |         | and ENA- to enable the drive.               |
|        |                   |          |         | 1The drive is enable when voltage drop      |
|        |                   |          |         | between ENA+ and ENA- is 0V or left         |
|        |                   |          |         | unconnected.                                |
| "PA16" | Alarm Level       | 1        | 0 or 1  | 0High impedance between ALM+ and            |
|        |                   |          |         | ALM- at drive error                         |
|        |                   |          |         | 1Low impedance between ALM+ and             |
|        |                   |          |         | ALM- at drive error                         |
| "PA17" | Pulse Mode        | 0        | 0 or 1  | 0Pulse + Direction                          |
|        |                   |          |         | 1Pulse + Pulse (CW/CCW)                     |
| "PA18" | Pulse Edge        | 0        | 0 or 1  | 0Active Rising Edge                         |
|        |                   |          |         | 1Active Falling Edge                        |
| "PA19" | Motor Direction   | 1        | 0 or 1  | 0 and 1 represents two different directions |
|        |                   |          |         | (CW / CCW).                                 |
| "PA20" | Pulse Bandwidth   | 0        | 0 or 1  | 0The MAX pulse frequency is limited to      |
|        |                   |          |         | 200KHz                                      |
|        |                   |          |         | 1 The MAX pulse frequency is limited to     |
|        |                   |          |         | 500KHz                                      |
| "PA21" | Acceleration      | 200      | 1-2000  | Acceleration of the built-in motion         |
|        |                   |          |         | controller. Unit: Revolutions / second      |
| "PA22" | Speed             | 60 RPM   | 1-3000  | Speed of the built-in motion generator.     |
|        |                   |          |         | Unit RPM                                    |
| "PA23" | Move Distance     | 100 rev. | 1-65535 | Move distance of the built-in motion        |
|        |                   |          |         | controller. The actual distance is 1/100 of |
|        |                   |          |         | the setting value. Unit: Revolutions        |
| "PA24" | Repeat Times      | 1        | 1-65535 | Repeat times of the built-in motion         |
|        |                   |          |         | controller.                                 |
| "PA25" | Initial Direction | 1        | 0 or 1  | 0 and 1 represents two different directions |
|        |                   |          |         | of the motion commands.                     |
| "PA26" | Dwell             | 100ms    | 1-65535 | Waiting time to the next trapezoid velocity |
|        |                   |          |         | motion when one motion completes. Unit:     |
|        |                   |          |         | ms                                          |

| "PA27" | Motion Type       | 1 | 0 or 1 | 0One direction motion                    |
|--------|-------------------|---|--------|------------------------------------------|
|        |                   |   |        | 1Positive and negative motion            |
| "PA28" | Motion Start/Stop | 0 | 0 or 1 | 1Start Motion                            |
|        |                   |   |        | 0Stop Motion                             |
|        |                   |   |        | The motion starts when applying "1" to   |
|        |                   |   |        | this parameter. It backs to "0" when the |
|        |                   |   |        | motion completes.                        |
| "PA29" | Reserved          | - | -      | -                                        |

#### Configuration Example via the on-board HMI

The following figure illustrates how to set the "Standby Time" via the on-board HMI. Looking up the table in the "Edit Parameter Mode" section, this parameter refers to "PA\_12" item. So the setting procedure is shown as follows:

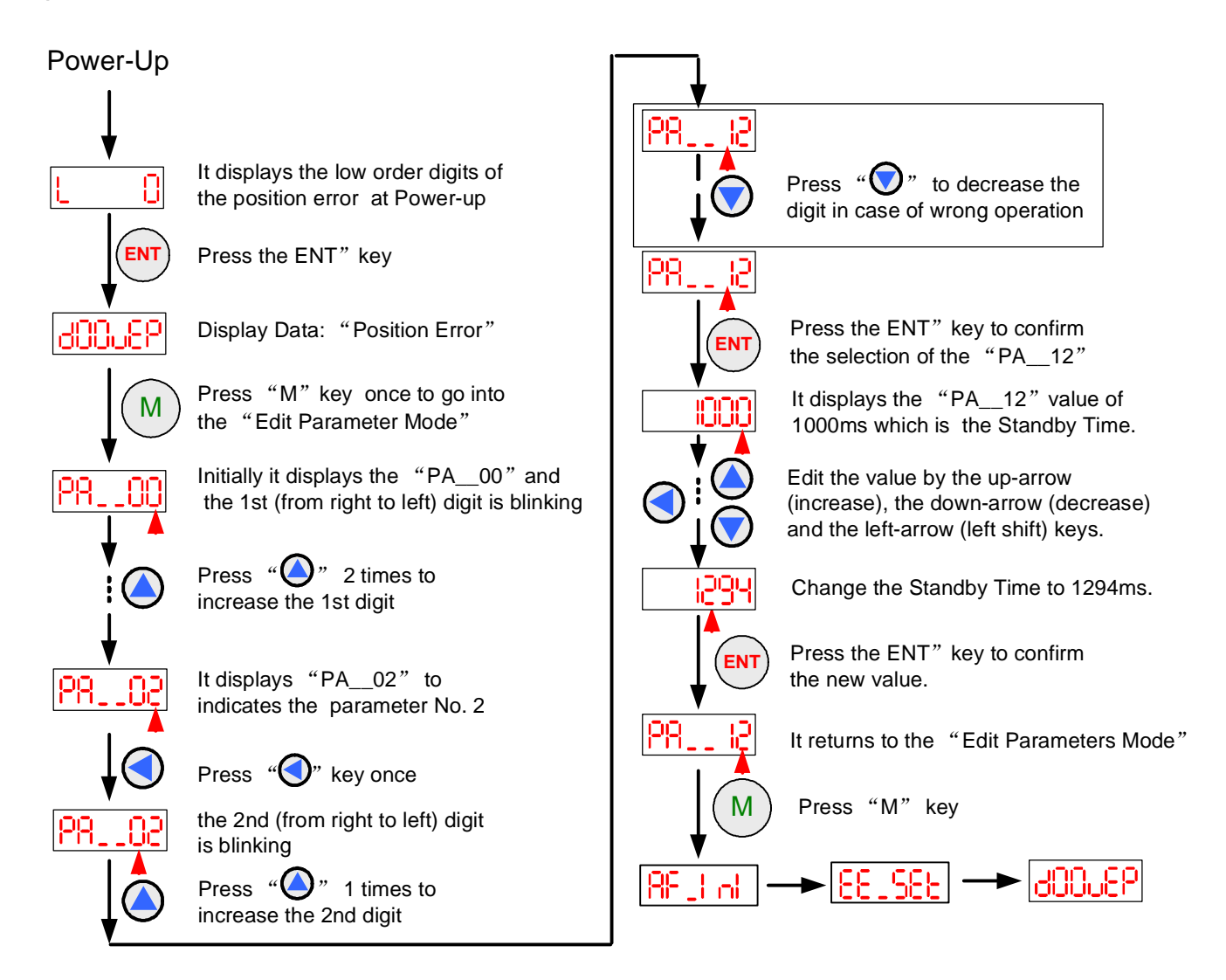

### Calculating Rotation Speed and Angle

You may also want to calculate the motor rotation speed and rotation angle, before commanding any motion. If the pulse frequency and counts are known, they can be calculated as follows:

Rotation Speed (RPM) = 60 \* Pulse (Step) Frequency / (Pulses/Revolution) Rotation Angle (°) = 360 \* Pulse (Step) Counts / (Pulses/Revolution)

#### Rotating the Motor via the On-board HMI

User's can rotate the motor by the on-board HMI for test purpose. A motion generator has been built inside the drive. To start the motion, first you need to setup the motion parameter such as motion velocity, motion distance, acceleration and initial direction, etc. The detailed steps are shown in the following picture.

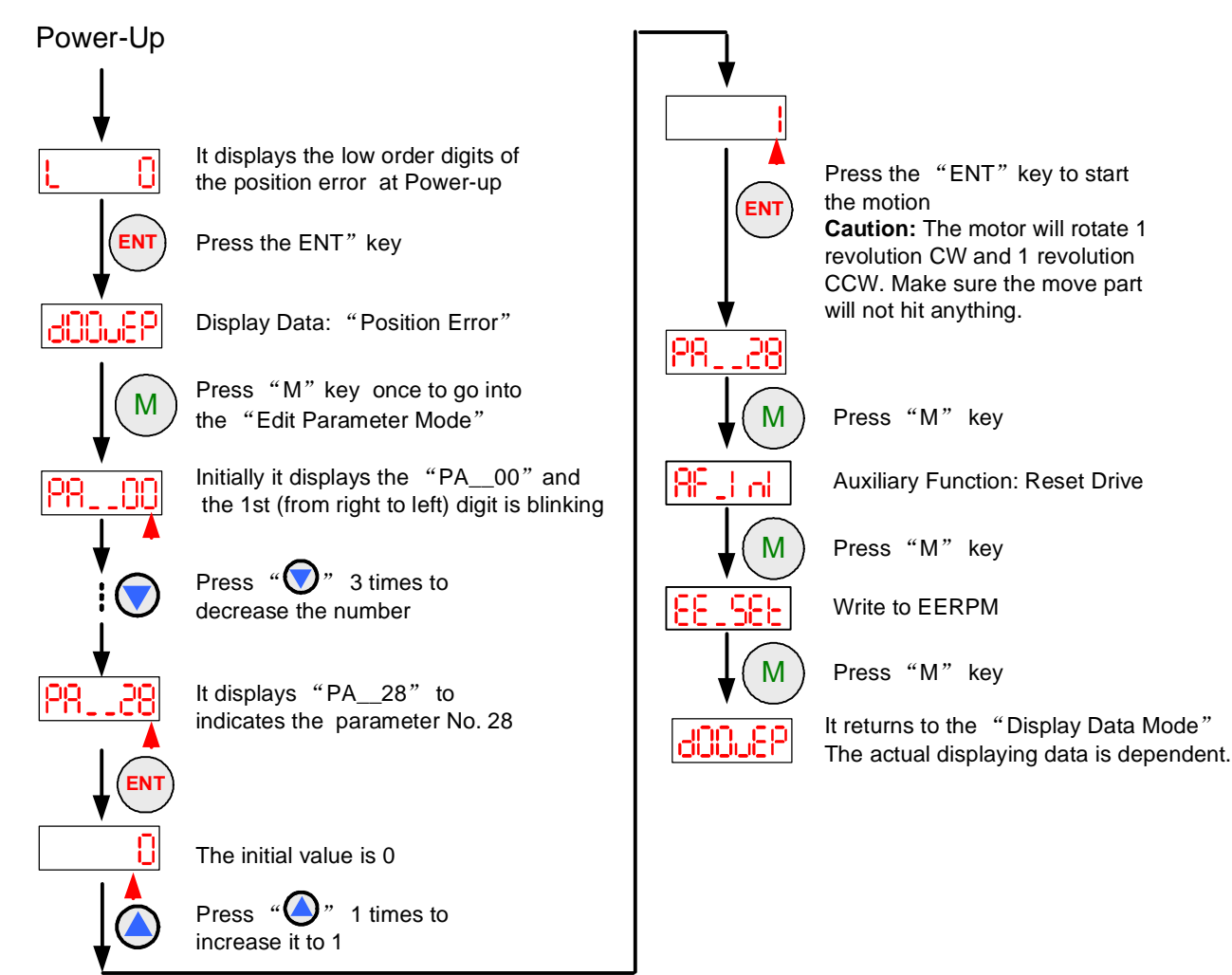

### Rotating the Motor by Motion Controller

You can start the controller or pulse generator to rotate the motor. Actually, any device which gives high-to-low or low-to-high level changes can be used to move the motor. If it is your first time installation, it is recommended to disconnect the motor shaft from the load in case of accident. You can start from low pulse frequency then going to high. One triggered edge of the pulse makes the motor move one micro angle. The maximum running speed will be determined by the input voltage and current setting. The minimum speed is limited by "Standby Time", see more information in page 13 regarding "Standby Timer".

#### Rotating the ES Motor in PC Software

There is a simple emulating controller that is used for self-test in the ES drive. It is not a full functionality controller but it does eliminate the troubles to setup a real motion controller when you want to test the ES drives or verify the connections. However, the performance using the emulating controller and the PC software CAN NOT represent the performance using the actual motion controller.

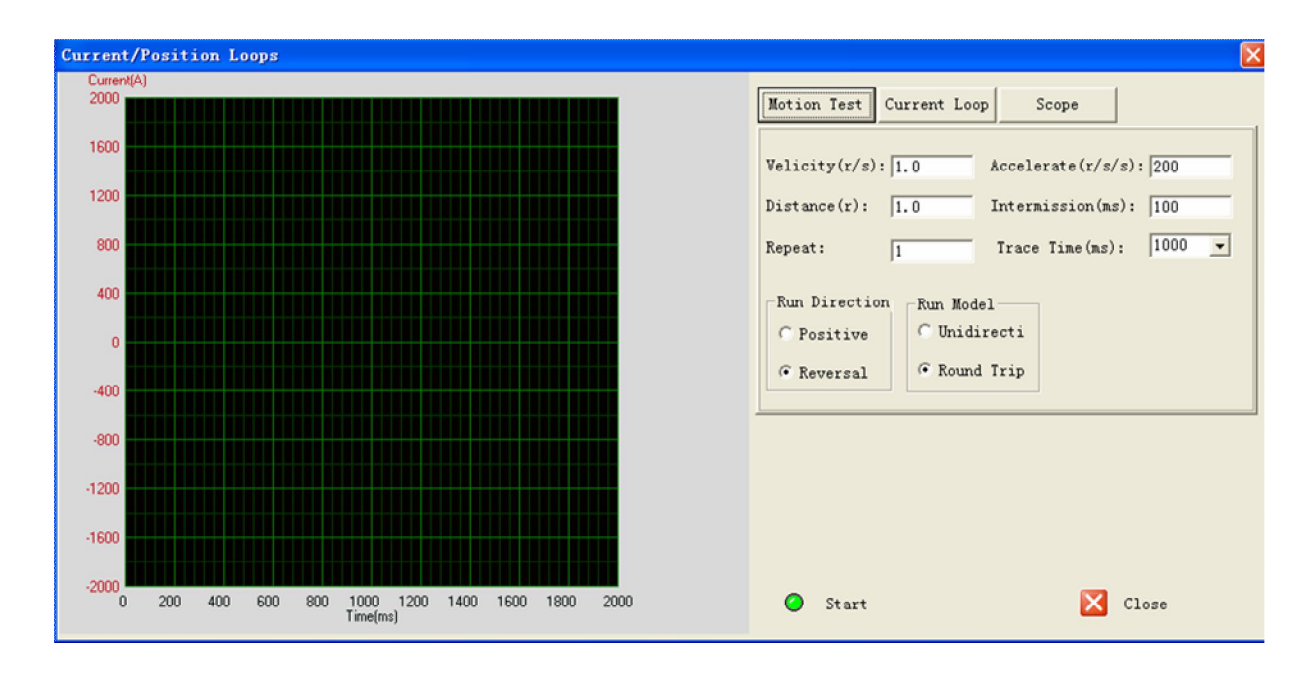

Click Drive Setting->Current Loop / Motion Test to open the test window. Then click the Motion Test tab to open the emulating controller. Edit the trapezoid velocity profile and click the Start button to issue the motion.

## Power Supply Selection

To achieve good driving performances, it is important to choose a suitable supply voltage and use a matching current value. Generally speaking, supply voltage determines the high speed performance of the motor, while output current determines the output torque of the driven motor (particularly at lower speed). Higher supply voltage will allow higher motor speed to be achieved, at the price of more noise and heating. If the motion speed requirement is low, it's better to use lower supply voltage to decrease noise, heating and improve reliability.

#### Multiple Drives

It is recommended to have multiple drives to share one power supply to reduce cost, if the supply has enough capacity. To avoid cross interference, DO NOT daisy-chain the power supply input pins of the drives. Instead, please connect them to power supply separately.

#### Selecting Supply Voltage

Higher supply voltage can increase motor torque at higher speeds, thus helpful for avoiding losing steps. However, higher voltage may cause bigger motor vibration at lower speed, and it may also cause over-voltage protection or even drive damage. Therefore, it is suggested to choose only sufficiently high supply voltage for intended applications, and it is suggested to use power supplies with theoretical output voltage of drive's minimum + 10% to drive's maximum – 10%, leaving room for power fluctuation and back-EMF.

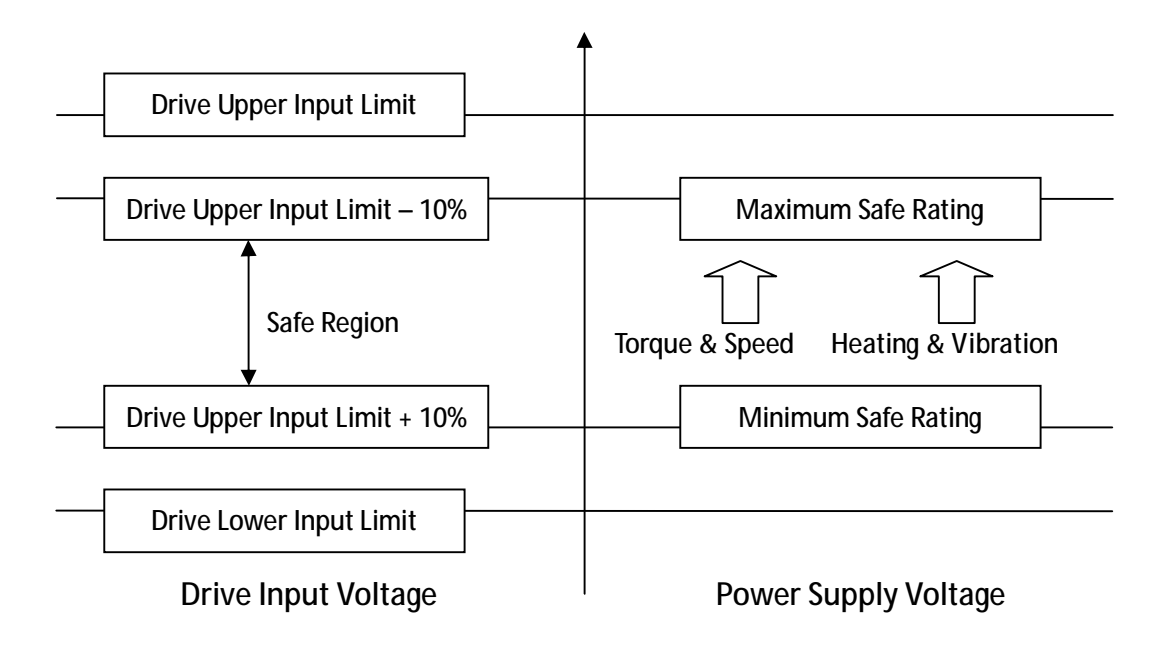

## Control Signal Setup Timing

To make a reliable operation, the ES drive requires the control signals to meet the setup time requirements as follows. Otherwise losing of steps may happen.

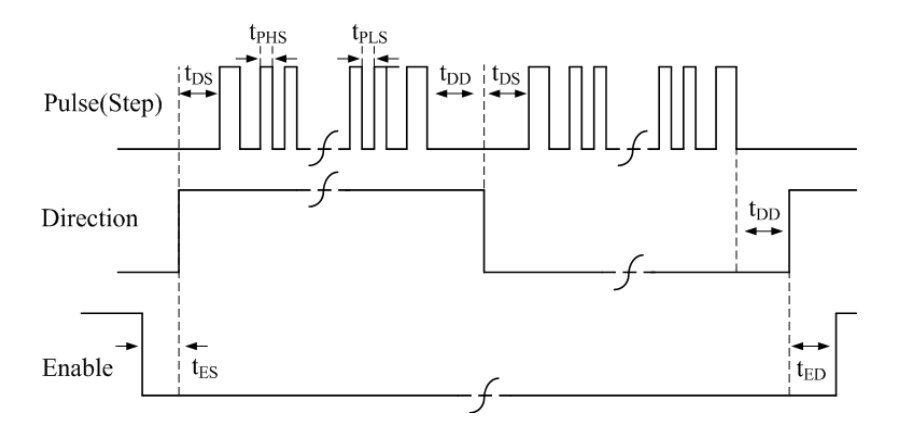

| Symbol           | Description                 |
|------------------|-----------------------------|
| t <sub>DS</sub>  | Direction Setup Time        |
| t <sub>PHS</sub> | Pulse High Level Setup Time |
| t <sub>PLS</sub> | Pulse Low Level Setup Time  |
| t <sub>DD</sub>  | Direction Delay Time        |
| t <sub>ES</sub>  | Enable Setup Time           |
| t <sub>ED</sub>  | Enable Delay Time           |

| Control Signal Setup Time |           |      |             |      |       |       |
|---------------------------|-----------|------|-------------|------|-------|-------|
| Drive                     | Frequency | tDS  | tPHS / tPLS | tDD  | tES   | tED   |
| KL-DH2306                 | 200K      | >5uS | >2.5us      | >5uS | >50ms | >50ms |
| KL-DH2306                 | 500K      | >5uS | >1.0us      | >5uS | >50ms | >50ms |
| KL-110-80H                | 200K      | >5uS | >2.5us      | >5uS | >50ms | >50ms |
| KL-110-80H                | 5200K     | >5uS | >1.0us      | >5uS | >50ms | >50ms |

## Current Control Detail

Leadshine's easy servo motor is integrated with a high-resolution 1,000-line optical incremental encoder. That encoder can send the real-time shaft position back to the KL-DH drive. Like traditional servo controls, the drive can automatically adjust the output current to the motor. The output current ranges between the holding current and the close-loop current. When there is no pulse sent to the drive, the KL-DH drive goes into idle mode and the actual motor current is determined by the holding current percentage (similar to "idle current" of open loop stepper drives). In normal working mode, the KL-DH drive monitors the actual shaft position all the time. The current outputted to the motor changes dynamically based on the tracking error between the actual position and the commanded position.

Low holding current can reduce motor heating however also reduces the holding torque which is used to lock the motor shaft at standstill. It is recommended to determine the holding current by whether or not there is big vibration at start-up and how much lock torque is required, based on your actual applications.

## Fine Tuning

We already loads default current-loop parameters and position-loop parameters. Those default parameter values have been optimized. They should be good enough for most industrial applications, and there is no need to tune them. However, if you want to fine tune the IES for best performance for your applications, we also offers tuning software, ProTuner, which allows you to adjust those current-loop and position-loop parameters (in software manual).

## **Protection Functions**

To improve reliability, the ES incorporates some built-in protection functions. The ES uses one red LED to indicate the protection type. The periodic time of red is 5 s (seconds), and the blinking times of red LED indicates what protection has been activated. Because only one protection can be displayed by red LED, so the drive will decide what error to display according to their priorities. See the following protection indications table for displaying priorities.

| Priority | Time(s) of Blink | Sequence wave of RED LED | Description              |
|----------|------------------|--------------------------|--------------------------|
| 1st      | 1                |                          | Over-current protection  |
| 2nd      | 2                |                          | Over-voltage protection  |
| 3rd      | 7                |                          | Position Following Error |

#### **Over-current Protection**

Over-current protection will be activated when continuous current exceeds the limit or in case of short circuit between motor coils or between motor coil and ground, and RED LED will blink once within each periodic time.

#### **Over-voltage Protection**

When power supply voltage exceeds the limits, protection will be activated and red LED will blink twice within each periodic time.

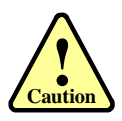

When above protections are active, the motor shaft will be free and the LED will blink. Reset the drive by repowering it to make it function properly after removing above problems.

### Position Following Error Protection

When the position error exceeds its limit (software configurable, see software manual), position, protection will be activated and red LED will blink seven times within each periodic time.

## Frequently Asked Questions

In the event that your drive doesn't operate properly, the first step is to identify whether the problem is electrical or mechanical in nature. The next step is to isolate the system component that is causing the problem. As part of this process you may have to disconnect the individual components that make up your system and verify that they operate independently. It is important to document each step in the troubleshooting process. You may need this documentation to refer back to at a later date, and these details will greatly assist our Technical Support staff in determining the problem should you need assistance.

Many of the problems that affect motion control systems can be traced to electrical noise, controller software errors, or mistake in wiring.

| Symptoms                             | Possible Problems                               |
|--------------------------------------|-------------------------------------------------|
|                                      | No power                                        |
| Motor is not rotating                | Encoder resolution setting is wrong             |
| wotor is not rotating                | Fault condition exists                          |
|                                      | The drive is disabled                           |
| Motor rotates in the wrong direction | The direction signal level is reverse           |
| The drive in fault                   | Power supply voltage beyond drive's input range |
|                                      | Something wrong with motor coil                 |
|                                      | Wrong connection                                |
|                                      | Control signal is too weak                      |
|                                      | Control signal is interfered                    |
| Erratic motor motion                 | Something wrong with motor coil                 |
|                                      | Motor is undersized for the application         |
|                                      | Acceleration is set too high                    |
|                                      | Power supply voltage too low                    |
| Excessive motor and drive heating    | Inadequate heat sinking / cooling               |
|                                      | Load is too high                                |

#### **Problem Symptoms and Possible Causes**

## Warranty

We warrants its products against defects in materials and workmanship for a period of 12 months from shipment out of factory. During the warranty period, we will either, at its option, repair or replace products which proved to be defective.

#### **Exclusions**

The above warranty does not extend to any product damaged by reasons of improper or inadequate handlings by customer, improper or inadequate customer wirings, unauthorized modification or misuse, or operation beyond the electrical specifications of the product and/or operation beyond environmental specifications for the product.

#### **Obtaining Warranty Service**

To obtain warranty service, a returned material authorization number (RMA) must be obtained from customer service at e-mail: before returning product for service. Customer shall prepay shipping charges for products returned to us for warranty service.

#### Warranty Limitations

We makes no other warranty, either expressed or implied, with respect to the product. We specifically disclaims the implied warranties of merchantability and fitness for a particular purpose. Some jurisdictions do not allow limitations on how long and implied warranty lasts, so the above limitation or exclusion may not apply to you. However, any implied warranty of merchantability or fitness is limited to the 12-month duration of this written warranty.

#### **Shipping Failed Product**

If your product fail during the warranty period, e-mail customer service at to obtain a returned material authorization number (RMA) before returning product for service. Please include a written description of the problem along with contact name and address. Send failed product to distributor in your area or: 3/F, Block 2, Nanyou Tianan Industrial Park, Nanshan Dist, Shenzhen, China. Also enclose information regarding the circumstances prior to product failure.